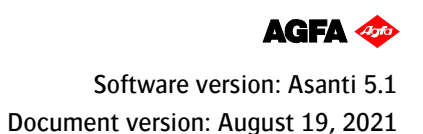

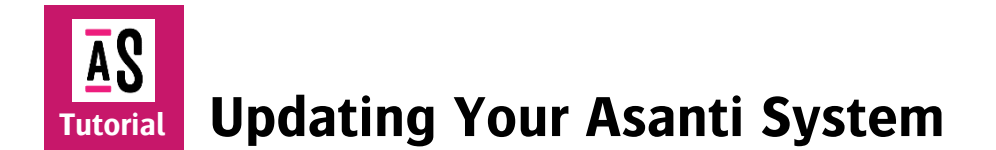

UpdateManager is an application that runs on your Asanti Server to install Asanti updates. This document describes how to install and uninstall updates for the Asanti System.

# **1.** Starting the UpdateManager Client

#### Via Start button

WINDOWS 10 / WINDOWS SERVER 2016 / WINDOWS SERVER 2019

• Click the Start button > open the Agfa folder > UpdateManager.

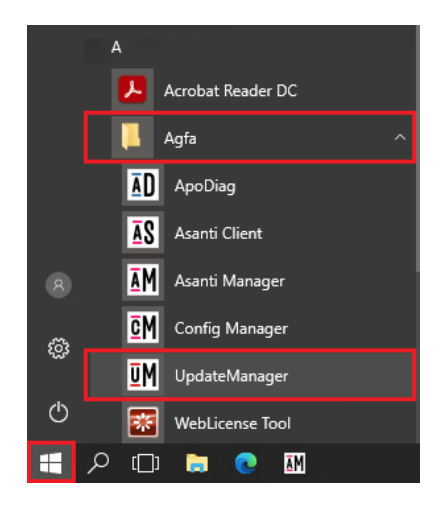

#### Via UpdateManager icon in taskbar

- Double-click the UpdateManager icon in the notification area (right bottom of your screen).
- Or context-click the UpdateManager icon, and select one of the available options.

When the icon is not visible refer to the troubleshooting section: "Making the UM icon visible in the notification area".

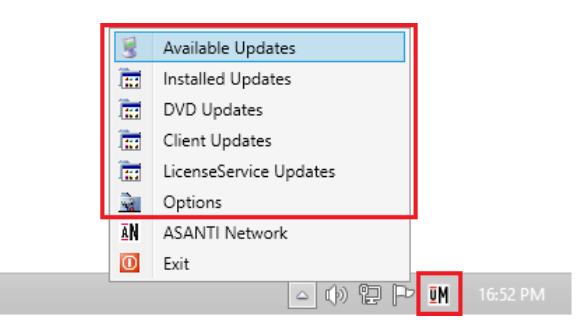

# 2. Checking and installing new updates

- New updates are automatically downloaded typically during the night (this can be configured in the Options).
- The UpdateManager status icon will indicate when new updates are available.
- 1. Context-click the UpdateManager icon in the notification area and select "Available Updates".
- 2. Include all updates in the Available Updates and click the "Install [X] Updates" button.
  - We recommend to always install all available updates.
  - You can "open" the update description by clicking on the grey triangle in front of the update name.

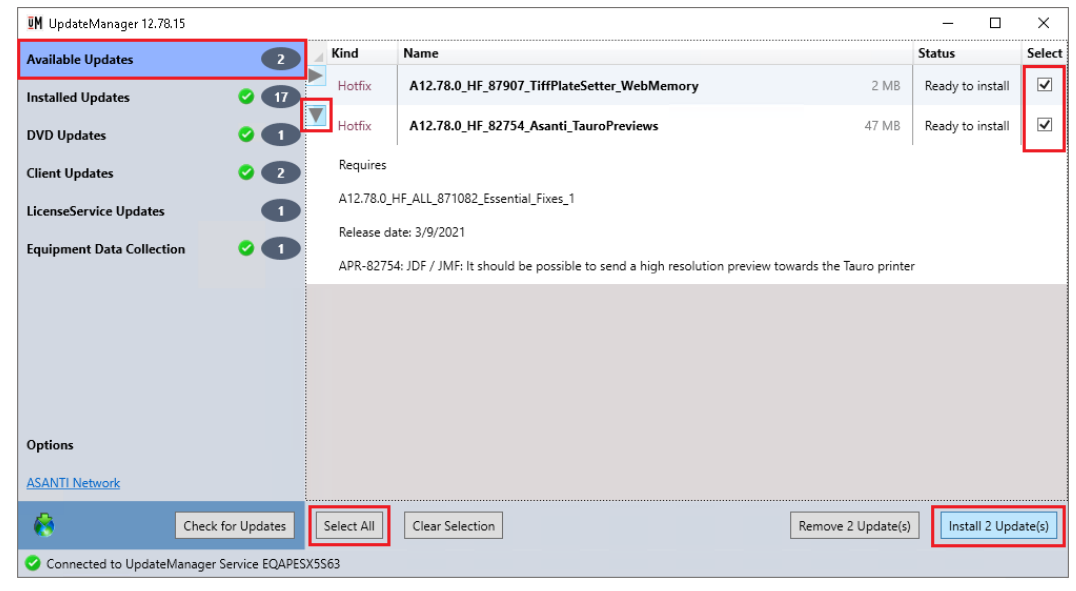

no special status to report

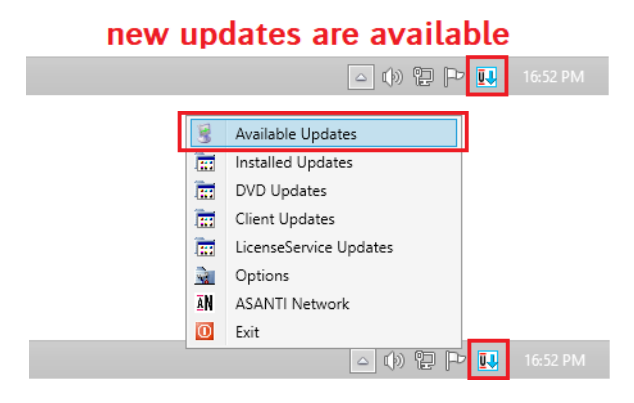

- CAUTION: Asanti will be stopped when you install new updates!
- When you want to install the update(s) at a later date/time, e.g. when there is no production taking place on your Asanti System, select the "Schedule installation" option.

| UM Install                                                 |          |         |            |       |    | ×       |        |
|------------------------------------------------------------|----------|---------|------------|-------|----|---------|--------|
| 'Install' will stop Asanti!                                |          |         |            |       |    |         |        |
| <ul> <li>Minutes before installation starts:</li> </ul>    | 0 ~      |         |            |       |    |         |        |
| Schedule installation                                      | At:      | 7:00 PM |            |       |    | 2       | ]      |
|                                                            | On:      | 5/4/202 | 1          |       |    | 15      | 1      |
| The connected users will be informed to save their current | nt work. | •       | Ma         | ay 20 | 21 |         | ►      |
| Minutes before users will be warned before a shutdown:     | 0 ~      | Su M    | lo Tu      | We    | Th | Fr      | Sa     |
|                                                            |          | 25.2    | 6 27.<br>X | 28    | 29 | 30.     | ж<br>8 |
|                                                            | Ok       | 9 1     | 0 11       | 12    | 13 | ,<br>14 | 15     |
|                                                            |          | 16 1    | 7 18       | 19    | 20 | 21      | 22     |
|                                                            |          | 23 2    | 4 25       | 26    | 27 | 28      | 29     |
|                                                            |          |         |            | -     | 2  | ~       | 2      |

• Since the Server will be closed, a warning will be sent to all active Clients. You can define when this message will pop up.

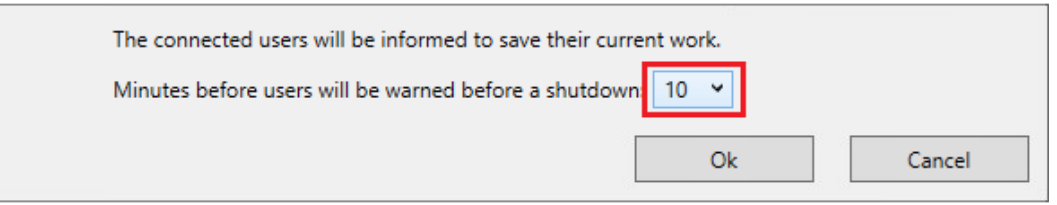

• After the updates are installed, they will be added to the list of Installed Updates.

#### **Updating your Asanti Client** 3.

• UpdateManager will automatically download new Asanti Clients during the nightly schedule (see Options). The new Asanti Clients are made available in the Agfa\_DVD|Asanti\_Clients folder.

NOTE: a new Asanti Client update might only become available after a certain HotFix is installed.

1. Click to download the new Asanti Client version.

| UpdateManager 12.78.15    |                   |            |                              |                           |                         | — C                 | - x            |
|---------------------------|-------------------|------------|------------------------------|---------------------------|-------------------------|---------------------|----------------|
| Available Updates         | 0                 | Kind       | Name                         |                           |                         | Status              | Select         |
| Installed Updates         | <b>2</b> 18       | ColorTune  | Asanti_5.0_Colortune_1209    |                           | 260 MB                  | Available           | ⊘ □            |
| DVD Updates               |                   | Client     | Asanti_5.0_Client_Win_178319 |                           | 270 MB                  | Available           | ⊘ □            |
| Client Updates            | 2                 | Client     | Asanti_5.0_Client_Win_178326 |                           | 270 MB                  | Ready to downlo     | ad 🗹           |
| LicenseService Updates    | 1                 |            |                              |                           |                         |                     |                |
| Equipment Data Collection |                   |            |                              |                           |                         |                     |                |
|                           |                   |            |                              |                           |                         |                     |                |
|                           |                   |            |                              |                           |                         |                     |                |
|                           |                   |            |                              |                           |                         |                     |                |
|                           |                   |            |                              |                           |                         |                     |                |
|                           |                   |            |                              |                           |                         |                     |                |
| Options                   |                   |            |                              |                           |                         |                     |                |
| ASANTI Network            |                   |            |                              |                           |                         |                     |                |
| Chec                      | k for Updates     | Select All | Clear Selection              |                           | Remove 1 Update(s)      | Download 1          | Update(s)      |
| Connected to UpdateManage | r Service EQAPESX | (5\$63     |                              | UM Download               |                         |                     |                |
|                           |                   |            |                              | All selected of Go ahead? | updates will be downloa | ded. This process c | annot be inter |
|                           |                   |            |                              |                           |                         | Yes                 | No             |

• You will be notified that a new Asanti Client is available for installation, after you logon with your Asanti Client to your Asanti Server.

 $\times$ 

#### **Tutorial** Updating Your Asanti System

- 2. Click "Install..." to update your Asanti Client. You should close Acrobat Pro in order to have the Acrobat plug-ins updated also.
- 3. Install the new Client, and follow the Client installation wizard.

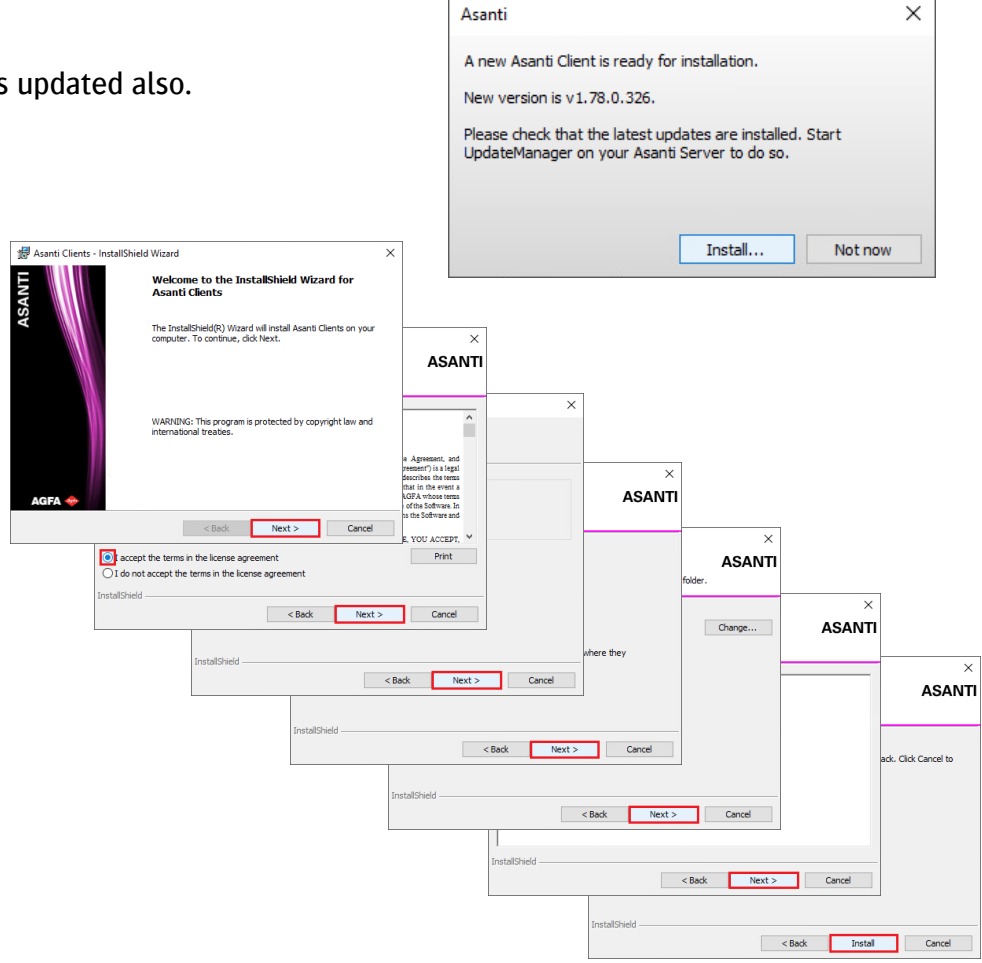

- Your Asanti Client will be stopped automatically when the Client installer is started.
- 4. Your updated Asanti Client will automatically be started when the installation has finished.

In the Asanti Client, you can verify your Client version via Help > About Asanti.

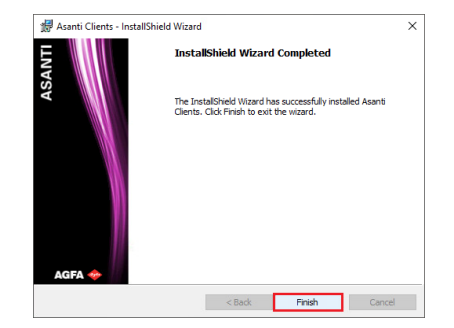

## 4. Asanti DVD updates

UpdateManager will automatically download DVD updates during the nightly schedule (see Options). When you click "Download Update", the Agfa\_DVD\Asanti\_5.0.0\_DVD software will be updated. DVD updates typically provide support for additional output devices.

## 5. LicenseService updates

The installation of LicenseService updates is similar to installing regular updates. Notice that LicenseService updates stay listed in the LicenseService updates section after installation.

LicenseService updates cannot be uninstalled with UpdateManager.

# 6. UpdateManager updates

It's possible that an update of the UpdateManager client itself becomes available. Be aware that in this case, new HotFixes will not be visualized and consequently cannot be installed. Only when the new version of UpdateManager is installed, new HotFixes can be installed again.

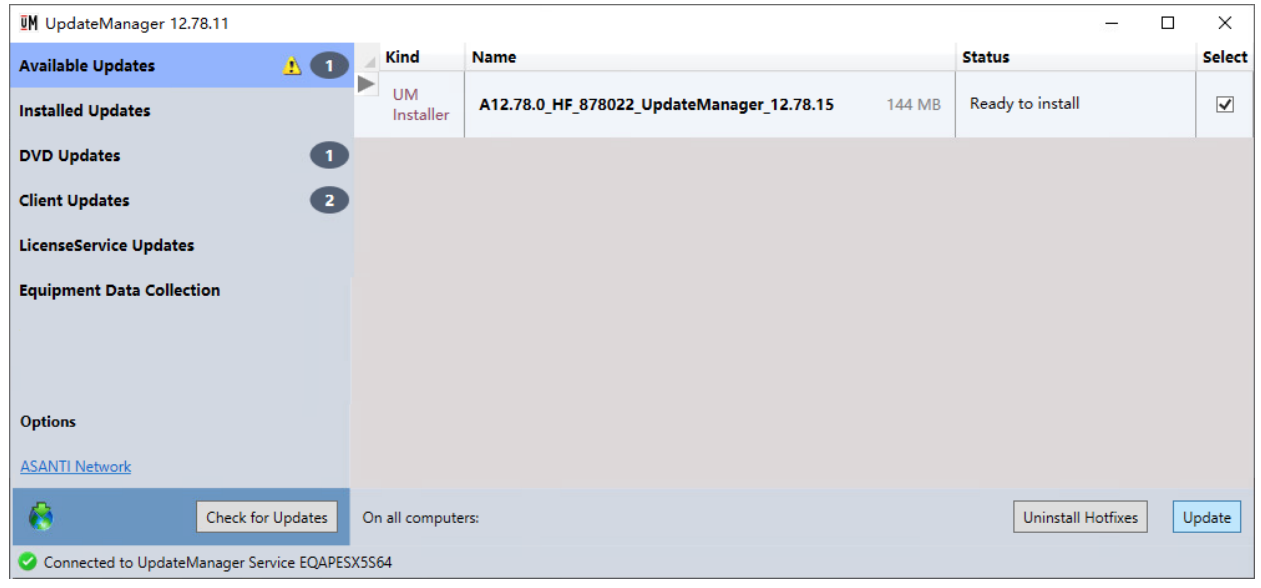

Note that updates of UpdateManager are installed automatically, when starting up an Asanti Server computer.

## 7. Some computers are not up to date

You have to "update" your installed updates when your UpdateManager reports that "Some computers are not up to date".

Typically, this occurs after adding new components to Asanti (Task Processors or Satellites).

- 1. Select "Installed Updates" in the UpdateManager application.
- 2. Make sure that "(All) Machines" are selected.
- 3. Click "Update" to update all installed hotfixes.
- 4. Click "OK" to confirm that Asanti will be stopped during the update.

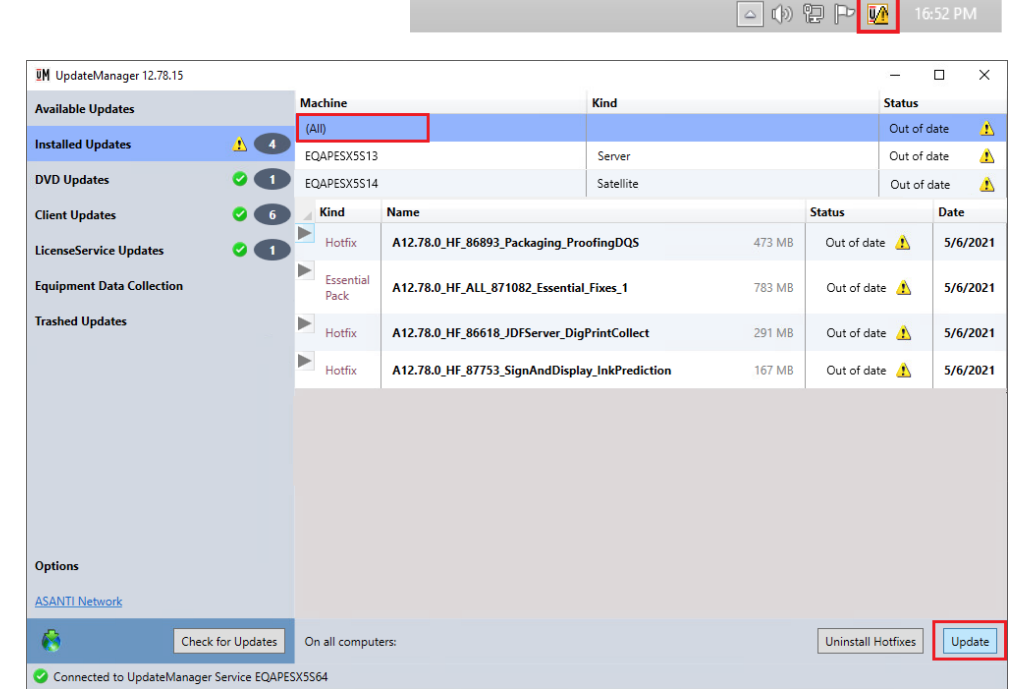

Some computers are not up to date.

Out of date computer(s): EQAPESX5S13

## 8. Un-install updates

- 1. Select "Installed Updates" in the UpdateManager application.
- 2. Click "Uninstall Hotfixes".
  - You can select "Uninstall all hotfixes"
  - You could also select to uninstall only the most recently installed set of hotfixes.
  - The time/date can also be defined, as well as the time to inform the users.

**CAUTION:** As the message indicates, your Asanti system will also be stopped when uninstalling updates.

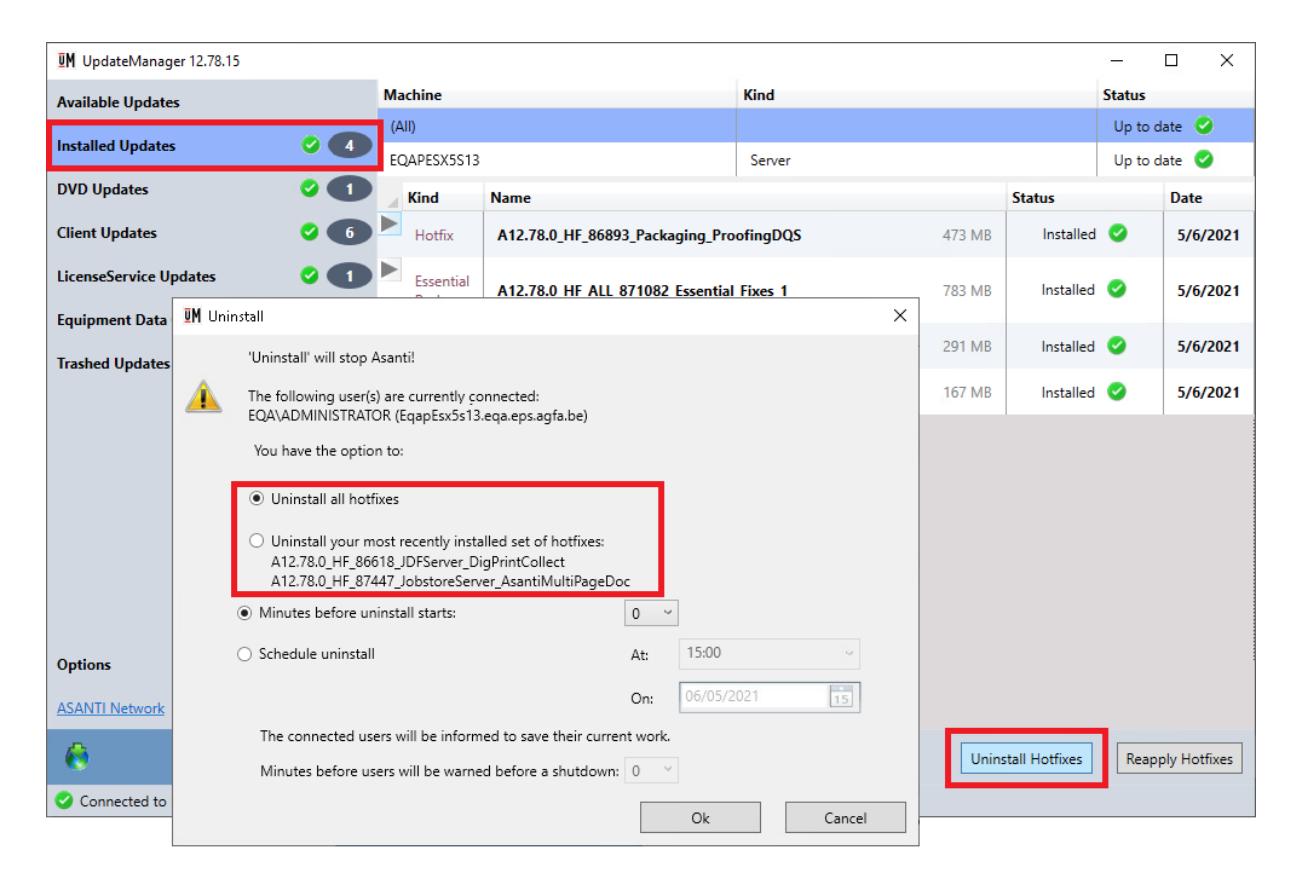

# 9. Troubleshooting

- **1.** Communication with "https://licensing.agfa.net" could not be initialized.
  - 1. Make sure your Asanti System is started (Asanti Manager).
  - 2. Make sure that you have a working internet connection (test network by clicking the Asanti Network link below the Options).

|                                           | Automatically download available updates each: Day                                                                                                    | between: 00:00 and 01: v                   |
|-------------------------------------------|----------------------------------------------------------------------------------------------------|--------------------------------------------|
|                                           | Configuration with 'https://licensing.agfa.net' could not be initialize<br>configuration with 'https://licensing.agfa.net' could not be initialize<br>Custome Please contact your local Service Technician. | d. t your hardware<br>hprove its products. |
| Options                                   | Ok                                                                                                    |                                            |
| ASANTI Network                            | country.                                                                                                    |                                            |
| Check for Updates                         | Restart Service                                                                                                    | Edit                                       |
| Connected to UpdateManager Service EQAPES | 5513                                                                                                    |                                            |

### 2. UpdateManager cannot connect

- 1. Open the UpdateManager Options pane.
- 2. Click the "Restart Service" button.

|                                          | ✓ Automatically download available updates each: Day v between: 00.00 and 01: v                                                                                                    |
|------------------------------------------|----------------------------------------------------------------------------------------------------|
|                                          | Equipment Data Collection Automatically send usage data to Agfa. Usage data includes anonymous information about your hardware configuration and how you use your software and services. Agfa uses this information to improve its products. |
|                                          | Customer ServiceXPress Nr.: Manual                                                                                                    |
| Options                                  | Customer Name:                                                                                                    |
| ASANTI Network                           | Country: v                                                                                                    |
| Check for Updates                        | Restart Service Edit                                                                                                    |
| Connected to UpdateManager Service EQAPE | X5S13                                                                                                    |

## 3. Making the UM icon visible in the notification area

WINDOWS 10 / WINDOWS SERVER 2016 / WINDOWS SERVER 2019

1. Context-click the "Show hidden icons" icon in the right corner of the Windows Taskbar and select (Taskbar) Settings.

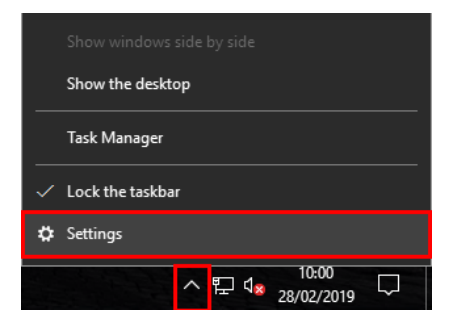

2. Scroll down to the Notification area and select "Select which icons appear on the taskbar".

| Settings         |                                          | 8 <b>—</b> 8 |        | × |
|------------------|------------------------------------------|--------------|--------|---|
|                  | Taskbar location on screen               |              |        |   |
| 愆 Home           | Bottom                                   |              | $\sim$ |   |
| Find a setting   | Combine taskbar buttons                  |              |        |   |
| Personalization  | Always, hide labels                      |              | $\sim$ |   |
| Background       | Notification area                        |              |        |   |
|                  | Select which icons appear on the taskbar |              |        |   |
| Call Lock screen | Turn system icons on or off              |              |        |   |
| ể Themes         | Multiple displays                        |              |        |   |
| 昭 Start          | Show tackhar on all directors            |              |        |   |
| 🖵 Taskbar        | Off                                      |              |        |   |

3. Set the UpdateManager Client icon to "On".

| G <sup>a</sup>   | Select which icons appear                                   |       |  |  |
|------------------|-------------------------------------------------------------|-------|--|--|
| lway             | ys show all icons in the notification area                  |       |  |  |
| ŪM               | UpdateManager Client<br>UpdateManager                       | On On |  |  |
| 臣                | Network<br>eqa.eps.agfa.be Internet access                  | On On |  |  |
| ¢ <mark>⊗</mark> | Volume<br>The Audio Service is not running.                 | On On |  |  |
| Vm               | VMware Tools Core Service<br>VMware Tools                   | Off   |  |  |
| 6                | McTray Application<br>McAfee status: OK                     | Off   |  |  |
| 4                | WkSvMgr<br>WibuKey Network Server is NOT running!           | Off   |  |  |
| 0,               | Commons Daemon Service Manager<br>Apache Tomcat 8.5 Tomcat8 | Off   |  |  |
| e                | PrintSphere                                                 | Off   |  |  |
| Ĉ,               | Windows Explorer                                            | Off   |  |  |